# **ASSIGNMENT 04 – PROPORTIONAL SYMBOLS**

## TASK:

Make a series of proportional symbol maps showing the age index and population composition using complex structural proportional figural symbol (Map 1) and the age index, population composition and total population using complex compound proportional figural symbol (Map 2)

## **DATA SOURCES:**

- polygon layer CensusDivision\_Quebec\_Statistics (or similar) from previous lecture

### **SUBMISSION FORM:**

- technical report
- 2 maps in PDF format
- ppkx

### **INSTRUCTIONS:**

### Part 1a – Complex Structural Proportional Figural Symbols (Map 1)

- Add a layer CensusDivision\_Quebec\_Statistics to Map
- Export the original polygon layer to point layer (name it CensusDivision\_Quebec\_Statistics\_point or similar) using Feature To Point tool
- For the polygon layer *CensusDivision\_Quebec\_Statistics* set parameters in the *Symbology* as follows:
  - Symbolization Method: Graduated Colors
  - Field: set an expression (in Arcade) ightarrow

#### \$feature.pop\_65\_years\_and\_over/\$feature.pop\_0\_to\_14\_years \*100

- Normalization: None
- Classification Method: Natural Breaks (recommended)
- Classes: 5
- Color Scheme: select the most appropriate one
- For the point layer *CensusDivision\_Quebec\_Statistics\_point* set parameters in the *Symbology* as follows:
  - Symbolization Method: Charts\*
  - Fields: pop\_0\_to\_14\_years, pop\_15\_to\_64\_years, pop\_65\_years\_and\_over
  - Symbols: fill color, select appropriate qualitative color scheme (see ColorBrewer)
  - Size type: Fixed size
  - Size: according to set reference scale
- In New Layout (A4 Landscape) insert the Map Title, North Arrow, Legend, Scale and Credits
- Export Layout in PDF Format

\* if you want to make a donut chart instead of a default pie chart, follow these steps:

- Copy the layer CensusDivision\_Quebec\_Statistics\_point in Table of Contents

- Rename the duplicite layer to CensusDivision\_Quebec\_Statistics\_point\_Mask or similar

- For the point layer CensusDivision\_Quebec\_Statistics\_point\_Mask set parameters in the Symbology in the same way as for the background polygon layer showing the age index - Click More-Format all symbols and choose Circle 1 symbol from default ArcGIS style in Gallery, and set its size properly to make a donut chart

- Use the same color scheme as for the background polygon layer showing the age index

## Part 1b – Complex Compound Proportional Figural Symbols (Map 2)

- Add a layer CensusDivision\_Quebec\_Statistics to Map
- Export the original polygon layer to point layer (name it CensusDivision\_Quebec\_Statistics\_point) using Feature To Point tool
- For the polygon layer *CensusDivision\_Quebec\_Statistics* set parameters in the *Symbology* as follows:
  - Symbolization Method: Graduated Colors
  - Field: set an expression ightarrow

## \$feature.pop\_65\_years\_and\_over/\$feature.pop\_0\_to\_14\_years \*100

- Normalization: None
- Classification Method: Natural Breaks (recommended)
- Classes: 5
- Color Scheme: select the most appropriate one
- For the point layer *Obce\_SLDB\_points* set parameters in the *Symbology* as follows:
  - Symbolization Method: Charts
  - Fields: pop\_0\_to\_14\_years, pop\_15\_to\_64\_years, pop\_65\_years\_and\_over
  - Symbols: outline color, select the same qualitative color scheme as above
  - Size type: Field
  - Field: Population\_\_2021
  - Normalization: optional
  - Size: according to set reference scale
- In *New Layout* (A4 Landscape) insert the Map Title, North Arrow, Legend, Scale and Credits
- Export Layout in PDF Format